## Providing Electronic Consent for Your W2s

Last Modified on 10/22/2024 1:23 pm EDT

These instructions guide you in providing your electronic consent so that you can download your W2 forms from Wurk. Examples are shown for the desktop application of Wurk. System behavior on the mobile application is very similar, so this guide can be used for either.

Please see the PDF below with instructions on how to provide electronic consent for your W2s.

Providing Electronic Consent for Your W2s.pdf